## **OBJEKTNO PROGRAMIRANJE 2**

| Oznaka predmeta:   | OP2  |
|--------------------|------|
| Predavanje broj:   | 11   |
| Nastavna jedinica: | JAVA |
| Nastavne teme:     |      |

JavaFX (Application, Stage, Scene, Node). Layout klase. Paket Geometry (Pos, Orientation, Insets). Klase: Color, Cursor, Font. Upravljanje događajima (interfejs EventHandler: implementacija korišćenjem glavne klase, unutrašnje klase, anonimne klase, lambda izraza). Smenjivanje scena. Kreiranje klasa: MessageBox, ConfirmationBox). TextField, RadioButton, CheckBox.

Predavač: prof. dr Perica S. Štrbac, dipl. ing. Literatura:

> Eckel B., *Thinking in Java*, 2nd edition, Prentice-Hall, New Jersey 2000. Cay S. Horstmann and Gary Cornell: "Core Java, Advanced Features", Vol. 2, Prantice Hall, 2013. The Java Tutorial, Sun Microsystems 2001. http://java.sun.com Branko Milosavljević, Vidaković M, Java i Internet programiranje, GInT, Novi Sad 2002.

## JavaFX

- JavaFX predstavlja čist Java API (Swing je bio u kombinaciji sa awt)
- Ideja je bila da se napravi alat za GUI razvoj Internet aplikacija (RIA – rich Internet applications)
- JavaFX je Java biblioteka predviđena za razne tipove uređaja (mobilni telefoni, pametni telefoni, računari, tablet računari itd) pri čemu su obuhvaćeni: audio, video, animacija i grafika.
- Paradigma JavaFXa je analogna pozorištu:
  - postoji pozornica (javafx.stage.Stage)
  - na pozornicu se može postaviti scena (javafx.scene.Scene)
  - scena ima svoj raspoređivač komponenti
  - na scenu se postavljaju komponente
- JavaFX aplikacija proširuje klasu javafx.application.Application
- Startovanje JavaFX aplikacije kreće kada se iz metode main pozove metoda *launch(String[])* sa argumentima iz komandne linije.
- Nakon ovoga će se automatski pozvati metoda *start(Stage)* čiji je parametar referenca na objekat klase javafx.stage.Stage (dobijena je pozornica).

## JavaFX

- Graf scene je drvo sa korenim čvorom (root) te čvorovima-listovima i čvorovima-granama.
- Klasa javafx.scene.Node je bazna klasa za predstavljanje čvorova grafa scene.
  - Najčešće se koriste čvorovi kontrole ulaza/izlaza ili Shape objekti.
- Klasa javafx.scene.Parent je bazna klasa za čvorove grafa scene koji mogu imati decu koja upravlja svim hijerarhijskim operacijama grafa scene (dodavanje/uklanjanje dece čvorova...)
- Čvorovi-grane su tipa javafx.scene.Parent čije su podklase:
  - Group,
  - Region,
  - Control.
- Čvorovi-listovi su specifično tipa:
  - Rectangle, Text, ImageView, MediaView, ili bilo koje klase koja nema decu.
- Nakon dodavanja čvorova, scena se postavlja na pozornicu.
  - Korišćenjem metoda show (kao i ranije) prikazuje se JavaFX prozor.

• JavaFX sadrži niz layout klasa (u paketu javafx.scene.layout):

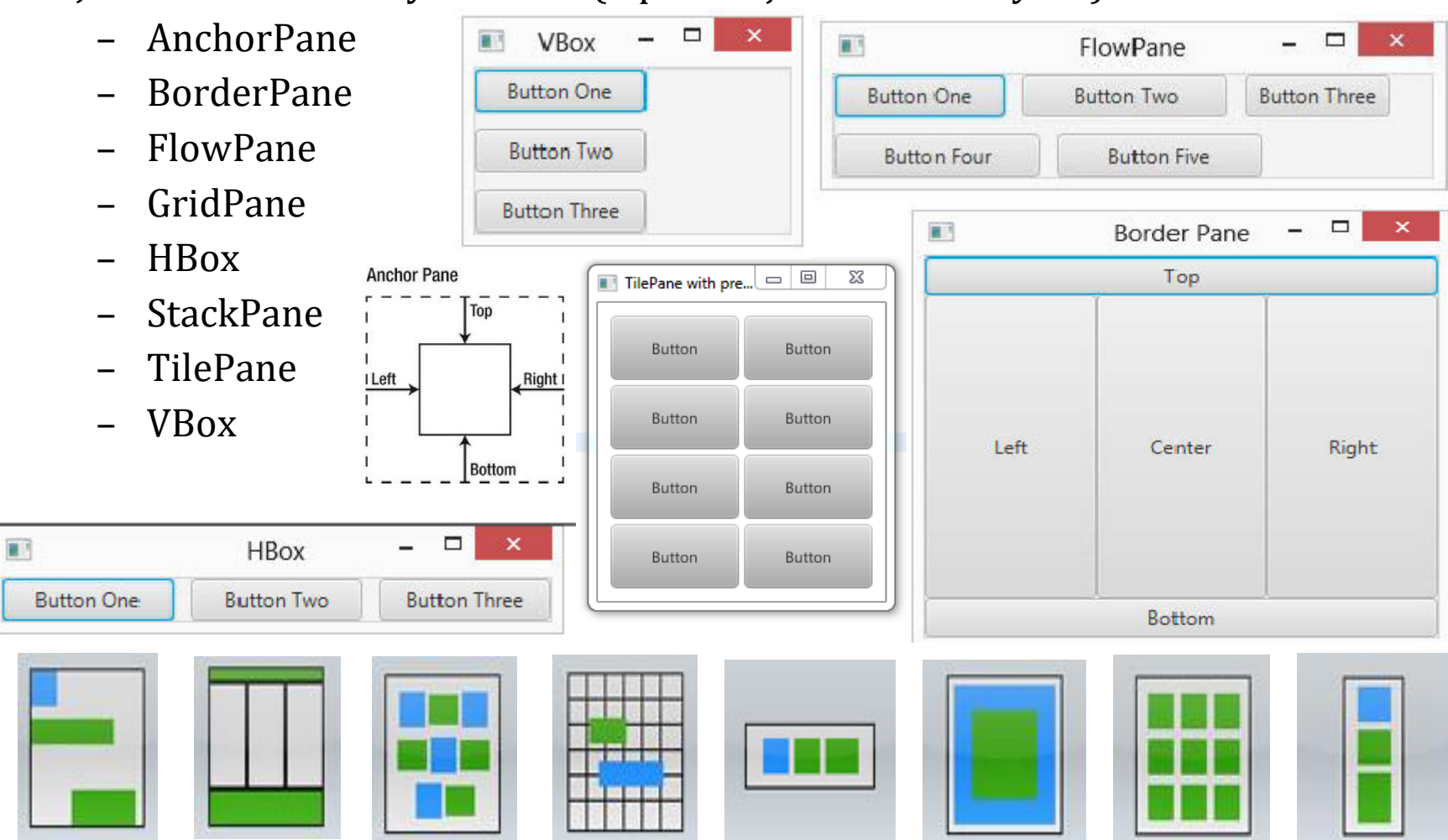

• Layout pane određuje poziciju i veličinu svih čvorova na sceni:

– Menjanjem veličine prozora automatski menja veličinu svojih čvorova. Predavanje br. 11

- HBox čvorove-decu raspoređuej u red.
  - Veličina čvorova dece se povećava do njihove željene širine (preferred widths), ali postoji mogućnost da se zada da se pojedini čvorovi-deca povećavaju do njihove maksimalne zadate širine.
- VBox čvorove-decu raspoređuje u kolonu.
  - Padding property upravlja razmakom među čvorovima.
  - Moguće je podešavanje margina oko čvorova.
- FlowPane smešta čvorove-decu u redove tako što nakon popunjenog jednog reda prelazi u drugi.
  - Podrazumevana pozicija reda sa komponentama je centar kontejnera, a podrazumevana orijentacija je sa leva na desno.
  - Može se zadati podrazumevani razmak među komponentama.
  - Veličina čvorova-dece se ne menja.
  - Može se zadati i orijentacija.

• Konstruktori klase FlowPane:

```
FlowPane()
```

kreira horizontalni FlowPane sa horizontalnim i vertikalnim razmakom 0 (hgap/vgap = 0).

```
FlowPane(double hgap, double vgap)
```

kreira horizontalni FlowPane sa zadatim hgap i vgap.

```
FlowPane(Orientation orientation)
```

kreira FlowPane zadate orijentacije sa horizontalnim i vertikalnim razmakom 0 (hgap/vgap = 0)

```
FlowPane(Orientation orientation, double hgap, double vgap)
```

kreira FlowPane zadate orijentacije sa zadatim hgap i vgap.

```
Image images[] = { ... };
FlowPane flow = new FlowPane(); //horizontalni FlowPane
flow.setVgap(8);
flow.setHgap(4);
flow.setPrefWrapLength(300); // preferred width = 300
for (int i = 0; i < images.length; i++) {
   flow.getChildren().add(new ImageView(images[i]);
}</pre>
```

```
FlowPane flow = new FlowPane(Orientation.VERTICAL);
flow.setColumnHalignment(HPos.LEFT); // levo poravnanje elemenata
flow.setPrefWrapLength(200); // visina = 200
for (int i = 0; i < titles.size(); i++) {
  flow.getChildren().add(new Label(titles[i]);</pre>
```

- }
- BorderPane raspoređuje komponente (top, left, center, right, bottom) tako da kontejner bude popunjen.
  - Bilo koja pozicija može da bude null.
  - Pozadina i ivice mogu se stilizovati CSSom

```
BorderPane borderpane = new BorderPane();
ToolBar toolbar = new ToolBar();
HBox statusbar = new HBox();
Region reg = new Region();
borderPane.setTop(toolbar);
borderPane.setCenter(reg);
borderPane.setBottom(statusbar);
```

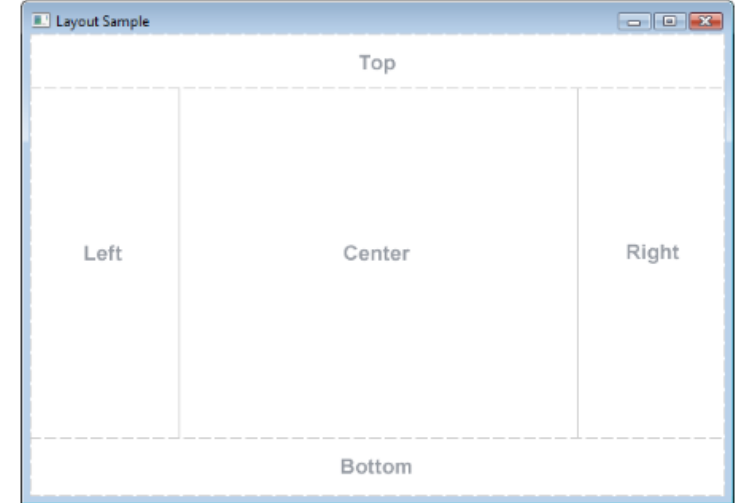

- GridPane raspoređuje čvorove u fleksibilnu pravougaonu mrežu.
  - Čvorovi mogu da budu smešteni u bilo koje ćelije u mreži.

|              | Sales:    | Current Year |                 |
|--------------|-----------|--------------|-----------------|
|              | Goods and | Services     |                 |
| Goods<br>80% |           |              | Services<br>20% |

```
GridPane gridpane = new GridPane();
Button button = new Button();
GridPane.setColumnIndex(button, 2);
GridPane.setRowIndex (button, 1);
Label label = new Label();
GridPane.setConstraints(label, 3, 1); //kolona pa red
gridpane.getChildren().addAll(button, label);
gridpane.add(new Button(), 2, 1); //postavljanje elementa u kolonu i red
gridpane.add(new Label(), 3, 1);
```

# Paket javafx.geometry

- Paket javafx.geometry obezbeđuje skup 2D klasa za definisanje i obavljanje operacija nad objektima u dvodimenzionoj geometriji (Insets, Point2d, Point3d, Rectangle2d, ...).
- Paket javafx.geometry, enumeracije:

javafx.geometry.VPos javafx.geometry.VerticalDirection javafx.geometry.Side javafx.geometry.Pos javafx.geometry.Orientation javafx.geometry.HPos javafx.geometry.HorizontalDirection

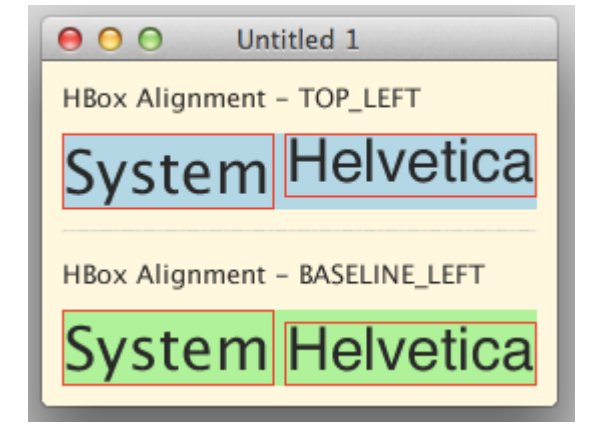

- javafx.geometry.Pos
  - skup vrednosti za opisivanje vertikalnog i horizontalnog pozicioniranja i poravnanja.

TOP\_LEFT, TOP\_CENTER, TOP\_RIGHT CENTER\_LEFT, CENTER, CENTER\_RIGHT, BASELINE\_LEFT, BASELINE\_CENTER, BASELINE\_RIGHT BOTTOM\_LEFT, BOTTOM\_CENTER, BOTTOM\_RIGHT

## javafx.geometry.Pos

- Metode javafx.geometry.Pos
  - HPos getHpos()
     vraća horizontalnu poziciju/poravnanje
  - VPos getVpos()
     vraća vertikalnu poziciju/poravnanje
  - static Pos valueOf(java.lang.String name)

vraća enum konstantu zadatog imenom name

- static Pos[] values()

vraća niz konstanti enum tipa, redom kojim su deklarisani.

- javafx.geometry.Hpos
  - Skup vrednosti za opisivanje horizontalnog pozicioniranja i poravnavanja.
    - LEFT, CENTER, RIGHT
  - static HPos valueOf(java.lang.String name)
  - static HPos[] values()
- javafx.geometry.Vpos
  - Skup vrednosti za opisivanje vertikalnog pozicioniranja i poravnanja.
    - TOP, CENTER, BASELINE, BOTTOM
  - static VPos valueOf(java.lang.String name)
  - static VPos[] values()

Predavanje br. 11

# javafx.geometry.Orientation, javafx.geometry.Insets

#### • javafx.geometry.Orientation

- Određivanje horizontalne i vertikalne orijentacije.
- HORIZONTAL horizontalna (levo, desno) orijentacija.
- VERTICAL vertikalna (vrh, dno) orijentacija.
- static Orientation valueOf(java.lang.String name)
- static Orientation[] values()
- javafx.geometry.Insets
  - Rastojanja za 4 strane pravougaone površine.
  - Konstruktori:
    - Insets(double topRightBottomLeft)
      - Formira se Inset objekat koji ima jednaku vrednost rastojanja za sva četiri razmaka.
    - Insets(double top, double right, double bottom, double left)
      - Zadaju se 4 vrednosti za rastojanja.

## javafx.scene.paint.Color,

- javafx.scene.paint.Color
  - Standardni konstruktor:
    - Color(double red, double green, double blue, double opacity)
      - red, green, blue, opacity (sve u intervalu [0,1])
  - U RGB modelu boja se definiše kao kombinacija tri boje (RGB, odnosno, crvene, zelene i plave) u interval 0-255.
    - Color boja = Color.rgb(0,0,0); crna
    - Color boja = Color.rgb(255,255,255); bela
  - U HSB modelu boja je definisana kao kombinacija nijanse, zasićenosti, osvetljenja i neprozirnosti:
    - hsb(double hue, double saturation, double brightness)
    - hsb(double hue, double saturation, double brightness, double opacity)
      - Color boja = Color.hsb(270,1.0,1.0);
      - Color boja = Color.hsb(270,1.0,1.0,1.0);
  - Boja ima podrazumevano alpha vrednost 1.0 (ili 255 prema opsegu) što znači neprozirnost (0 je potpuna providnost).

- Color boja = new Color(0,0,1,0.7); // alpha = 0.7

# javafx.scene.paint.Color, javafx.scene.Cursor

- RGB boja može se postaviti metodom web:
  - web(java.lang.String colorString)
  - web(java.lang.String colorString, double opacity)
    - Color boja = Color.web("0x0000FF",1.0);//neprozirna plava
- Klasa Color definiše statičke konstante za boje: WHITE (255,255,255), PINK (255,175,175), ORANGE (255,200,0), GRAY (128,128,128), CYAN (0,255,255), GREEN (0,255,0), BLACK (0,0,0), RED (255,0,0), LIGHTGRAY (192,192,192), MAGENTA (255,0,255), YELLOW (255,255,0), DARKGRAY (64,64,64), BLUE (0,0,255).
- Kreirana boja se može posvetliti ili potamniti respektivno metodama:
  - boja.brighter();
  - boja.darker();
- Vraćanje komponenti boje postiže se metodama:
  - getRed(), getGreen(), getBlue().
- Poređenje boja vrši se metodom:
  - equals()
- Klasa javafx.scene.Cursor definiše statičke konstante koje određuju tip kursora:

- CLOSED\_HAND, CROSSHAIR, DEFAULT, HAND, TEXT, WAIT Predavanje br. 11

# JavaFX, upravljanje događajima

• Daje se primer koji prikazuje programsko dugme i gde postoji reakcija na događaj klik.

```
import javafx.application.*;
import javafx.stage.*;
import javafx.scene.*;
import javafx.scene.layout.*;
import javafx.scene.control.*;
public class FXClickMe extends Application {
    public static void main(String[] args) {
        Launch(args); //sinhrona
    }
    Button btn;
    @Override public void start(Stage primaryStage) {
        // Create the button
        btn = new Button();
        btn.setText("Click me please!");
        btn.setOnAction(Beograd -> buttonClick());
        // Add the button to a layout pane
        BorderPane pane = new BorderPane();
        pane.setCenter(btn);
        // Add the layout pane to a scene
        Scene scene = new Scene(pane, 300, 250);
```

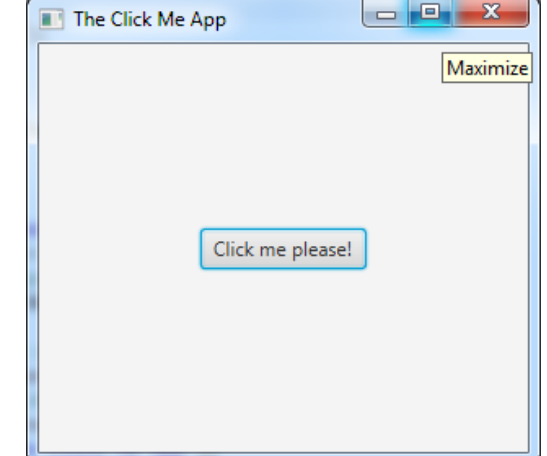

# JavaFX, upravljanje događajima

```
// Finalize and show the stage
primaryStage.setScene(scene);
primaryStage.setTitle("The Click Me App");
primaryStage.show();
}
public void buttonClick() {
    if (btn.getText() == "Click me please!") {
        btn.setText("You clicked me!");
     }
    else { btn.setText("Click me please!");
    }
}
```

```
}
```

- U main-u je startovana JavaFX aplikacija (sinhronom metodom launch(String[])) koja će automatski pozvati metodu start(Stage).
- Metoda start prihvata kao argument 'pozornicu' (*Stage*) koja se koristi te se kreira scena koja će biti postavljena na 'pozornicu'.
- Scena ima odgovarajući raspored (*BorderPane*) komponenti (*Button*) koje se dodaju na scenu.
- Metoda programskog dugmeta *setOnAction* postavlja koja metoda obrađuje njegov događaj *click* sa parametrom koji je u primeru lambda izraz (*Beograd -> buttonClick()*), *Beograd* je *ActionEvent* referenca.

#### EventHandler<ActionEvent>

• U sledećem primeru glavna klasa implementira interfejs EventHandler<ActionEvent>:

```
import javafx.application.*; import javafx.stage.*;
import javafx.scene.*; import javafx.scene.layout.*;
import javafx.scene.control.*; import javafx.event.*;
public class AddSubtract extends Application
                          implements EventHandler<ActionEvent> {
  Button btnAdd;
  Button btnSubtract;
  Label lbl;
  int iCounter = 0;
  public static void main(String[] args) {        Launch(args);    }
  @Override
  public void start(Stage primaryStage) {
    // Create the Add button
    btnAdd = new Button();
    btnAdd.setText("Add");
    btnAdd.setOnAction(this);
    // Create the Subtract button
    btnSubtract = new Button();
    btnSubtract.setText("Subtract");
    btnSubtract.setOnAction(this);
Predavanje br. 11
```

#### EventHandler<ActionEvent>

```
// Create the Label
                                                          - 0 X
                                                 Add/Sub
  lbl = new Label();
                                                        Subtract
                                                   Add
  lbl.setText(Integer.toString(iCounter));
  // Add the buttons and label to an HBox pane
  HBox pane = new HBox(10); //spacing 10px
  pane.getChildren().addAll(lbl, btnAdd, btnSubtract);
  // Add the layout pane to a scene
  Scene scene = new Scene(pane, 200, 75);
  // Add the scene to the stage, set the title and show the stage
  primaryStage.setScene(scene);
                                                          x
                                                 Add/Sub
  primaryStage.setTitle("Add/Sub");
                                                        Subtract
                                                    Add
  primaryStage.show();
}
@Override
public void handle(ActionEvent e) {
  if (e.getSource() == btnAdd) { iCounter++; }
  else {
    if (e.getSource() == btnSubtract) { iCounter--; }
  lbl.setText(Integer.toString(iCounter));
}
```

}

#### Unutrašnja klasa koja implementira EventHandler<ActionEvent>

```
U ovom primeru dato je rešenje korišćenjem unutrašnje klase koja
•
   implementira interfejs EventHandler<ActionEvent>.
import javafx.application.*; import javafx.stage.*;
import javafx.scene.*; import javafx.scene.layout.*;
import javafx.scene.control.*; import javafx.event.*;
public class AddSubtract2 extends Application {
 Button btnAdd; Button btnSubtract; Label 1b1; int iCounter = 0;
 public static void main(String[] args) { launch(args); }
 @Override
 public void start(Stage primaryStage) {
   // Create a ClickHandler instance
   ClickHandler ch = new ClickHandler();
    btnAdd = new Button();
                                btnAdd.setText("Add");
    btnAdd.setOnAction(ch);
    btnSubtract = new Button(); btnSubtract.setText("Subtract");
    btnSubtract.setOnAction(ch);
    lbl = new Label(); lbl.setText(Integer.toString(iCounter));
   HBox pane = new HBox(10);
    pane.getChildren().addAll(lbl, btnAdd, btnSubtract);
   Scene scene = new Scene(pane, 200, 75);
    primaryStage.setScene(scene); primaryStage.setTitle("Add/Sub");
    primaryStage.show();
```

Unutrašnja klasa koja implementira EventHandler<ActionEvent>

```
private class ClickHandler implements EventHandler<ActionEvent> {
    @Override
    public void handle(ActionEvent e) {
        if (e.getSource() == btnAdd) { iCounter++; }
        else {
            if (e.getSource() == btnSubtract) { iCounter--; }
        }
        lbl.setText(Integer.toString(iCounter));
     }
}
```

- Za oba programska dumeta postavljeno je metodom setOnAction da događaj klik bude obrađen pozivom metode handle objekta klase ClickHandler koja je unutrašnja klasa glavne klase.
- U sledećem primeru dato je rešenje koje koristi anonimnu klasu za obradu događaja klik.

## Rešenje korišćenjem anonimne klase

```
import javafx.application.*; import javafx.stage.*;
import javafx.scene.*; import javafx.scene.layout.*;
import javafx.scene.control.*; import javafx.event.*;
public class AddSubtract3 extends Application {
 Button btnAdd; Button btnSubtract; Label 1b1; int iCounter = 0;
 public static void main(String[] args) { launch(args); }
 @Override
  public void start(Stage primaryStage) {
    btnAdd = new Button(); btnAdd.setText("Add");
   //anonimna klasa
    btnAdd.setOnAction(new EventHandler<ActionEvent>() {
      public void handle(ActionEvent e) {
                    iCounter++;
                    lbl.setText(Integer.toString(iCounter));
      }
    });
    btnSubtract = new Button(); btnSubtract.setText("Subtract");
    btnSubtract.setOnAction(new EventHandler<ActionEvent>() {
      public void handle(ActionEvent e) {
                    iCounter--;
                    lbl.setText(Integer.toString(iCounter));
Predavanje br. 11
```

## Rešenje korišćenjem anonimne klase

```
lbl = new Label();
lbl.setText(Integer.toString(iCounter));
HBox pane = new HBox(10);
pane.getChildren().addAll(lbl, btnAdd, btnSubtract);
Scene scene = new Scene(pane, 200, 75);
primaryStage.setScene(scene);
primaryStage.setTitle("Add/Sub");
primaryStage.show();
}
```

- }
- U sledećem primeru dato je rešenje koje koristi lambda izraz.
- Interfejs *EventHandler* ima samo jednu apstraktnu metodu (metoda *handle*). tako da je *EventHandler* funkcionalni interfejs i može se koristiti korišćenjem lambda izraza (*Lambda expression*).
- U ovom slučaju korišćenjem lambda izraza kreira se anonimna klasa koja implementira funkcionalni interfejs tako što se definiše samo:
  - parametar
  - telo metode.

Java kompajler sada zaključuje ostatak koda na temelju konteksta u kom se koristi lambda izraz.

Predavanje br. 11

## Rešenje korišćenjem lambda izraza

• Parametar i telo metode se razdvojeni znakom -> kao što sledi:

```
e ->
```

```
{
    iCounter++;
    lbl.setText(Integer.toString(iCounter);
}
```

- Ovde lambda izraz implementira funkcionalni interfejs čija jedina metoda prihvata jedini parametar označen sa e.
- U telu metode se inkrementira *iCounter* i ažurira tekst labele *lbl* da prikaže novu vrednost *iCounter-a*.
- Registrovanje lambda izraza kao upravljača događaja za programsko dugme je kao što sledi:

```
btnAdd.setOnAction( e ->
```

```
iCounter++;
lbl.setText(Integer.toString(iCounter));
```

#### } );

• Naziv metode se ne mora znati pošto funkcionalni interfejs *EventHandler* ima jedan apstraktni metod (*handle*) a ne mora se znati ni naziv interfejsa pošto je interfejs određen kontekstom (*setOnAction* metoda ima jedan parametar tipa *EventHandler<ActionEvent>*) što sve odradi kompajler.

Predavanje br. 11

#### Rešenje korišćenjem lambda izraza

```
import javafx.application.*; import javafx.stage.*;
import javafx.scene.*; import javafx.scene.layout.*;
import javafx.scene.control.*;
public class AddSubtract4 extends Application {
   Button btnAdd; Button btnSubtract; Label 1b1; int iCounter = 0;
    public static void main(String[] args) { launch(args); }
   @Override
   public void start(Stage primaryStage) {
       btnAdd = new Button(); btnAdd.setText("Add");
       btnAdd.setOnAction( e ->
            {
                iCounter++;
               lbl.setText(Integer.toString(iCounter));
            });
       btnSubtract = new Button(); btnSubtract.setText("Subtract");
       btnSubtract.setOnAction( e ->
            {
                iCounter--;
               lbl.setText(Integer.toString(iCounter));
            });
       lbl = new Label(); lbl.setText(Integer.toString(iCounter));
       HBox pane = new HBox(10);
       pane.getChildren().addAll(lbl, btnAdd, btnSubtract);
Predavanje br. 11
                                                                       23
```

#### Rešenje korišćenjem lambda izraza

```
Scene scene = new Scene(pane, 200, 75);
primaryStage.setScene(scene);
primaryStage.setTitle("Add/Sub");
primaryStage.show();
```

```
}
```

}

• Moguće je i rešenje u kome bi bio implementiran poziv korisničkih metoda :

```
btnAdd.setOnAction( e -> btnAdd_Click() );
btnSubtract.setOnAction( e -> btnSubtract_Click() );
...
private void btnAdd_Click()
{
    iCounter++;
    lbl.setText(Integer.toString(iCounter));
}
private void btnSubtract_Click()
{
    iCounter--;
    lbl.setText(Integer.toString(iCounter));
}
```

Stage ne mora da se veže za samo jednu scenu. Sledi primer u kome se dve ۲ scene smenjuju na istom Stage-u.

| Scene Switcher                    | Scene Switcher                    | Scene Switcher            |    |
|-----------------------------------|-----------------------------------|---------------------------|----|
| You have not clicked the button.  | You have clicked 3 times.         | O Add Subtract Switch!    |    |
| Click me please!                  | Click me please!                  |                           |    |
| Switch                            | Switch                            |                           |    |
| Switch                            | Switch                            |                           |    |
|                                   |                                   |                           |    |
|                                   |                                   |                           |    |
|                                   |                                   |                           |    |
| Scene Switcher                    | Scene Switcher                    |                           |    |
| 10 Add Subtract Switch!           | You have clicked 3 times.         |                           |    |
|                                   | Click me please!                  |                           |    |
|                                   | Switch!                           |                           |    |
| <b>.</b>                          |                                   |                           |    |
|                                   |                                   |                           |    |
|                                   |                                   |                           |    |
| <pre>import javafx.applicat</pre> | <pre>ion.*; import javafx.s</pre> | tage.*;                   |    |
| <pre>import javafx.scene.*;</pre> | <pre>import javafx.scene.l</pre>  | ayout.*;                  |    |
| <pre>import javafx.scene.co</pre> | ntrol.*;                          |                           |    |
| <pre>public class SceneSwit</pre> | cher extends Applicati            | on {                      |    |
| public static void m              | ain(String[] args) { L            | <pre>aunch(args); }</pre> |    |
| Predavanje br. 11                 |                                   |                           | 25 |

```
// class fields for Click-Counter scene
int iClickCount = 0; Label lblClicks;
Button btnClickMe; Button btnSwitchToScene2;
Scene scene1;
// class fields for Add-Subtract scene
int iCounter = 0; Label lblCounter;
Button btnAdd; Button btnSubtract; Button btnSwitchToScene1;
Scene scene2;
// class field for stage
Stage stage;
@Override
public void start(Stage primaryStage) {
  stage = primaryStage;
  // Build the Click-Counter scene
  lblClicks = new Label();
  lblClicks.setText("You have not clicked the button.");
  btnClickMe = new Button();
  btnClickMe.setText("Click me please!");
  btnClickMe.setOnAction(e -> btnClickMe Click());
  btnSwitchToScene2 = new Button();
  btnSwitchToScene2.setText("Switch!");
  btnSwitchToScene2.setOnAction(e -> btnSwitchToScene2 Click());
```

```
VBox pane1 = new VBox(10);
pane1.getChildren().addAll(lblClicks, btnClickMe, btnSwitchToScene2);
scene1 = new Scene(pane1, 250, 150);
// Build the Add-Subtract scene
lblCounter = new Label();
lblCounter.setText(Integer.toString(iCounter));
                            btnAdd.setText("Add");
btnAdd = new Button();
btnAdd.setOnAction(e -> btnAdd Click());
btnSubtract = new Button(); btnSubtract.setText("Subtract");
btnSubtract.setOnAction(e -> btnSubtract Click());
btnSwitchToScene2 = new Button();
btnSwitchToScene2.setText("Switch!");
btnSwitchToScene2.setOnAction(e -> btnSwitchToScene1 Click());
HBox pane2 = new HBox(10);
pane2.getChildren().addAll(lblCounter, btnAdd, btnSubtract,
                                               btnSwitchToScene2);
scene2 = new Scene(pane2, 300, 75);
// Set the stage with scene 1 and show the stage
primaryStage.setScene(scene1);
primaryStage.setTitle("Scene Switcher");
primaryStage.show();
```

}

```
// Event handlers for scene 1
public void btnClickMe_Click() {
  iClickCount++;
  if (iClickCount == 1) { lblClicks.setText("You have clicked once.");
  } else {
     lblClicks.setText("You have clicked " + iClickCount + " times.");
  }
}
private void btnSwitchToScene2_Click() {
  stage.setScene(scene2);
}
// Event handlers for scene 2
private void btnAdd_Click() {
  iCounter++;
  lblCounter.setText(Integer.toString(iCounter));
}
private void btnSubtract Click() {
  iCounter--;
  lblCounter.setText(Integer.toString(iCounter));
}
private void btnSwitchToScene1_Click() { stage.setScene(scene1); }
```

}

## Kreiranje MessageBox klase

• Data je implementacija klase MesageBox za ispisivanje poruka.

```
import javafx.application.*;
                               import javafx.stage.*;
                            import javafx.scene.layout.*;
import javafx.scene.*;
import javafx.scene.control.*; import javafx.geometry.*;
public class MessageBox {
  public static void show(String message, String title) {
    Stage stage = new Stage();
    stage.initModality(Modality.APPLICATION MODAL);
    stage.setTitle(title);
    stage.setMinWidth(250);
                                                            23
                                              Click Counter
     Label lbl = new Label();
     lbl.setText(message);
     Button btnOK = new Button();
     btnOK.setText("OK");
                                                      Click me please!
     btnOK.setOnAction(e -> stage.close());
                                                            - -
                                                                 X
                                                Click!
    VBox pane = new VBox(20);
                                                     You have clicked once.
    pane.getChildren().addAll(lbl, btnOK);
    pane.setAlignment(Pos.CENTER);
                                                          OK
    Scene scene = new Scene(pane);
    stage.setScene(scene);
    stage.showAndWait();
  }
```

## Korišćenje MessageBox klase

```
Pritiskom na dugme MessageBox ispisuje informaciju o broju klik-ova.
•
import javafx.application.*; import javafx.stage.*;
import javafx.scene.*; import javafx.scene.layout.*;
import javafx.scene.control.*;
public class ClickCounter extends Application {
  public static void main(String[] args) { Launch(args);
                                                           }
  int iClickCount = 0; Button btn;
 @Override
 public void start(Stage primaryStage) {
   btn = new Button(); btn.setText("Click me please!");
    btn.setOnAction(e -> buttonClick());
    BorderPane pane = new BorderPane();
    pane.setCenter(btn);
   Scene scene = new Scene(pane, 250, 150);
    primaryStage.setScene(scene);primaryStage.setTitle("Click Counter");
    primaryStage.show();
  }
 public void buttonClick() {
    iClickCount++;
    if(iClickCount==1)MessageBox.show("You have clicked once.", "Click!");
   else MessageBox.show("You have clicked "+iClickCount+" times.",
                                                                "Click!");
    }}
```

## Kreiranje ConfirmationBox klase

```
import javafx.application.*; import javafx.stage.*;
import javafx.scene.*;
                              import javafx.scene.layout.*;
import javafx.scene.control.*;import javafx.geometry.*;
public class ConfirmationBox {
  static Stage stage;
  static boolean btnYesClicked:
  public static boolean show(String message, String title,
                             String textYes, String textNo) {
    btnYesClicked = false;
    stage = new Stage();
    stage.initModality(Modality.APPLICATION_MODAL);
    stage.setTitle(title);
                                                              X
                                                          Confirmation
                                                       stage.setMinWidth(250);
                                           Are you sure you want to guit?
    Label lbl = new Label();
    lbl.setText(message);
                                        Yes
                                              No
    Button btnYes = new Button();
    btnYes.setText(textYes);
    btnYes.setOnAction(e -> btnYes Clicked());
    Button btnNo = new Button();
    btnNo.setText(textNo);
    btnNo.setOnAction(e -> btnNo Clicked());
```

## Kreiranje ConfirmationBox klase, pripadni poziv

```
HBox paneBtn = new HBox(20);
    paneBtn.getChildren().addAll(btnYes, btnNo);
   VBox pane = new VBox(20);
    pane.getChildren().addAll(lbl, paneBtn);
    pane.setAlignment(Pos.CENTER);
   Scene scene = new Scene(pane);
   stage.setScene(scene); stage.showAndWait();
   return btnYesClicked;
  }
 private static void btnYes_Clicked() { stage.close();
                                         btnYesClicked = true:
  }
 private static void btnNo Clicked() { stage.close();
                                         btnYesClicked = false;
 } }
• Poziv ConfirmationBox-a bi bio npr:
   public void btnClose_Click() {
    boolean confirm = false;
     confirm = ConfirmationBox.show(
        "Are you sure you want to quit?", "Confirmation", "Yes", "No");
    if (confirm) stage.close();
   }
```

#### Unos teksta: TextField

import javafx.application.\*; import javafx.stage.\*; import javafx.scene.\*; import javafx.scene.layout.\*; import javafx.scene.control.\*; import javafx.geometry.\*; public class RolePlayer extends Application{ public static void main(String[] args) { launch(args); } TextField txtCharacter; TextField txtActor; @Override public void start(Stage primaryStage) { // Create the Character Label lblCharacter = new Label("Character's Name:"); lblCharacter.setMinWidth(100); lblCharacter.setAlignment(Pos.BOTTOM RIGHT); // Create the Character text field txtCharacter = new TextField(); txtCharacter.setMinWidth(200); txtCharacter.setMaxWidth(200); txtCharacter.setPromptText("Enter the name of the character here."); // Create the Actor label Label lblActor = new Label("Actor's Name:"); lblActor.setMinWidth(100); lblActor.setAlignment(Pos.BOTTOM\_RIGHT); Predavanje br. 11

#### Unos teksta: TextField

```
// Create the Actor text field
   txtActor = new TextField();
   txtActor.setMinWidth(200);
    txtActor.setMaxWidth(200);
   txtActor.setPromptText("Enter the name of the actor here.");
   // Create the OK button
    Button btnOK = new Button("OK");
    btnOK.setMinWidth(75);
    btnOK.setOnAction(e -> btnOK Click());
    // Create the Character pane
   HBox paneCharacter = new HBox(20, lblCharacter, txtCharacter);
    paneCharacter.setPadding(new Insets(10));
    // Create the Actor pane
   HBox paneActor = new HBox(20, lblActor, txtActor);
    paneActor.setPadding(new Insets(10));
    // Create the Button pane
   HBox paneButton = new HBox(20, btnOK);
    paneButton.setPadding(new Insets(10));
    paneButton.setAlignment(Pos.BOTTOM_RIGHT);
    // Add the Character, Actor, and Button panes to a VBox
   VBox pane = new VBox(10, paneCharacter, paneActor, paneButton);
   // Set the stage
   Scene scene = new Scene(pane);
Predavanje br. 11
```

#### Unos teksta: TextField

```
primaryStage.setScene(scene); primaryStage.setTitle("Role Player");
       primaryStage.show();
    }
    public void btnOK_Click() {
       String errorMessage = "";
       if (txtCharacter.getText().length() == 0)
                   errorMessage += "\nCharacter is a required field.";
       if (txtActor.getText().length() == 0)
                   errorMessage += "\nActor is a required field.";
       if (errorMessage.length() == 0) {
         String message = "The role of " + txtCharacter.getText() +
                             " will be played by " + txtActor.getText() + ".";
         MessageBox.show(message, "Cast");
       } else { MessageBox.show(errorMessage, "Missing Data"); }
    }
                                                                                23
                                                       Role Player
  }
                                                         Charz
                                                                          X
                                                            Cast
                    - O X
Role Player
                                                            The role of Chen will be played by Bruce Lee.
 Character's Name:
                                                   Role Player
                                                                       OK
                               Character's Name:
                                          Chen
   Actor's Name:
           Enter the name of the actor here
                                                                                    OK
                                 Actor's Name:
                                          Bruce Lee
                        OK
                                                       OK
  Predavanje br. 11
                                                                                      35
```

```
import javafx.application.*;
                               import javafx.stage.*;
import javafx.scene.*;
                               import javafx.scene.layout.*;
import javafx.scene.control.*; import javafx.geometry.*;
import javafx.scene.text.*;
public class PizzaOrder extends Application {
 public static void main(String[] args) { launch(args); }
 Stage stage;
 // Customer name, phone, and address fields
 TextField txtName;
 TextField txtPhone;
 TextField txtAddress;
 // Size radio buttons
 RadioButton rdoSmall;
 RadioButton rdoMedium;
 RadioButton rdoLarge;
  // Crust style radio buttons
 RadioButton rdoThin;
 RadioButton rdoThick;
  // Topping radio buttons
 CheckBox chkPepperoni;
 CheckBox chkSausage;
 CheckBox chkLinguica;
 CheckBox chkOlives;
Predavanje br. 11
```

```
CheckBox chkMushrooms;
CheckBox chkTomatoes;
CheckBox chkAnchovies;
@Override
public void start(Stage primaryStage) {
  stage = primaryStage;
  // ----- Create the top pane -----
  Text textHeading = new Text("Order Your Pizza Now!");
  textHeading.setFont(new Font(20));
  HBox paneTop = new HBox(textHeading);
  paneTop.setPadding(new Insets(20, 10, 20, 10));
  // ----- Create the customer pane -----
  // Create the name label and text field
  Label lblName = new Label("Name:");
  lblName.setPrefWidth(100);
  txtName = new TextField();
  txtName.setPrefColumnCount(20);
  txtName.setPromptText("Enter the customer's name here");
  txtName.setMaxWidth(Double.MAX_VALUE);
  HBox paneName = new HBox(lblName, txtName);
  // Create the phone number label and text field
  Label lblPhone = new Label("Phone Number:");
  lblPhone.setPrefWidth(100);
```

```
txtPhone = new TextField();
txtPhone.setPrefColumnCount(20);
txtPhone.setPromptText("Enter the customer's phone number here");
HBox panePhone = new HBox(lblPhone, txtPhone);
// Create the address label and text field
Label lblAddress = new Label("Address:");
lblAddress.setPrefWidth(100);
txtAddress = new TextField();
txtAddress.setPrefColumnCount(20);
txtAddress.setPromptText("Enter the customer's address here");
HBox paneAddress = new HBox(lblAddress, txtAddress);
// Create the customer pane
VBox paneCustomer = new VBox(10, paneName, panePhone, paneAddress);
// ----- Create the order pane ------
// Create the size pane
Label lblSize = new Label("Size");
rdoSmall = new RadioButton("Small");
rdoMedium = new RadioButton("Medium");
rdoLarge = new RadioButton("Large");
rdoMedium.setSelected(true);
ToggleGroup groupSize = new ToggleGroup();
rdoSmall.setToggleGroup(groupSize);
rdoMedium.setToggleGroup(groupSize);
```

```
rdoLarge.setToggleGroup(groupSize);
VBox paneSize = new VBox(lblSize, rdoSmall, rdoMedium, rdoLarge);
paneSize.setSpacing(10);
// Create the crust pane
Label lblCrust = new Label("Crust");
rdoThin = new RadioButton("Thin");
rdoThick = new RadioButton("Thick");
rdoThin.setSelected(true);
ToggleGroup groupCrust = new ToggleGroup();
rdoThin.setToggleGroup(groupCrust);
rdoThick.setToggleGroup(groupCrust);
VBox paneCrust = new VBox(lblCrust, rdoThin, rdoThick);
paneCrust.setSpacing(10);
// Create the toppings pane
Label lblToppings = new Label("Toppings");
chkPepperoni = new CheckBox("Pepperoni");
chkSausage = new CheckBox("Sausage");
chkLinguica = new CheckBox("Linguica");
chkOlives = new CheckBox("Olives");
chkMushrooms = new CheckBox("Mushrooms");
chkTomatoes = new CheckBox("Tomatoes");
chkAnchovies = new CheckBox("Anchovies");
```

```
FlowPane paneToppings = new FlowPane(Orientation.VERTICAL,
      chkPepperoni, chkSausage, chkLinguica, chkOlives,
      chkMushrooms, chkTomatoes, chkAnchovies);
paneToppings.setPadding(new Insets(10, 0, 10, 0));
paneToppings.setHgap(20);
paneToppings.setVgap(10);
paneToppings.setPrefWrapLength(100);
VBox paneTopping = new VBox(lblToppings, paneToppings);
// Add the size, crust, and toppings pane to the order pane
HBox paneOrder = new HBox(50, paneSize, paneCrust, paneTopping);
// Create the center pane
VBox paneCenter = new VBox(20, paneCustomer, paneOrder);
paneCenter.setPadding(new Insets(0, 10, 0, 10));
// ----- Create the bottom pane -----
Button btnOK = new Button("OK");
btnOK.setPrefWidth(80);
btnOK.setOnAction(e -> btnOK Click());
Button btnCancel = new Button("Cancel");
btnCancel.setPrefWidth(80);
btnCancel.setOnAction(e -> btnCancel Click());
Region spacer = new Region();
HBox paneBottom = new HBox(10, spacer, btnOK, btnCancel);
```

```
paneBottom.setHgrow(spacer, Priority.ALWAYS);
    paneBottom.setPadding(new Insets(20, 10, 20, 10));
    // ----- Finish the scene ----
    BorderPane paneMain = new BorderPane();
    paneMain.setTop(paneTop);
    paneMain.setCenter(paneCenter);
    paneMain.setBottom(paneBottom);
    // Create the scene and the stage
   Scene scene = new Scene(paneMain);
    primaryStage.setScene(scene);
    primaryStage.setTitle("Pizza Order");
   primaryStage.show();
  }
  public void btnOK Click() {
   // Create a message string with the customer information
   String msg = "Customer:\n\n";
   msg += "\t" + txtName.getText() + "\n";
   msg += "\t" + txtAddress.getText() + "\n";
   msg += "\t" + txtPhone.getText() + "\n\n";
   msg += "You have ordered a ";
   // Add the pizza size
    if (rdoSmall.isSelected()) msg += "small "; //getText() dace Small
    if (rdoMedium.isSelected())msg += "medium ";
Predavanje br. 11
```

```
if (rdoLarge.isSelected()) msg += "large ";
  if (rdoThin.isSelected()) msg += "thin crust pizza with "; //kora
  if (rdoThick.isSelected())msg += "thick crust pizza with "; //kora
 String toppings = ""; //prelivi
  toppings = buildToppings(chkPepperoni, toppings);
  toppings = buildToppings(chkSausage, toppings);
 toppings = buildToppings(chkLinguica, toppings);
  toppings = buildToppings(chkOlives, toppings);
  toppings = buildToppings(chkTomatoes, toppings);
 toppings = buildToppings(chkMushrooms, toppings);
 toppings = buildToppings(chkAnchovies, toppings);
  if (toppings.equals("")) msg += "no toppings.";
 else
                        msg += "the following toppings:\n" + toppings;
 MessageBox.show(msg, "Order Details"); //od ranije
}
public String buildToppings(CheckBox chk, String msg) {
  if (chk.isSelected()) { if (!msg.equals("")) msg += ", ";
                             msg += chk.getText();
  }
 return msg;
}
public void btnCancel_Click() {stage.close();}
```

Predavanje br. 11

}

| Pizza Order                                                             |                   |                   |                     | Pizza Order   |                | 10.0            |             |
|-------------------------------------------------------------------------|-------------------|-------------------|---------------------|---------------|----------------|-----------------|-------------|
| Order Your                                                              | Pizza Now!        |                   |                     | Order You     | r Pizza Now    | !               |             |
| Name:                                                                   |                   |                   |                     | Name:         | Elvis Presley  |                 |             |
| Phone Number:                                                           | Enter the custome | er's phone number | here                | Phone Number: | (1+)228 123456 | 7               |             |
| Address:                                                                | Enter the custome | er's address here |                     | Address:      | Memphis, Grace | land, Tennessee |             |
| Size                                                                    | Crust             | Toppings          |                     | Size          | Crust          | Toppings        |             |
| Small                                                                   | Thin              | Pepperoni         | Mushrooms           | Small         | O Thin         | V Pepperoni     | ✓ Mushrooms |
| Medium                                                                  | Thick             | Sausage           | Tomatoes            | Medium        | Thick          | Sausage         | ✓ Tomatoes  |
| 🔵 Large                                                                 |                   | Linguica          | Anchovies           | 🔵 Large       |                | Linguica        | Anchovies   |
|                                                                         |                   | Olives            |                     |               |                | ✓ Olives        |             |
|                                                                         |                   |                   |                     |               |                |                 |             |
|                                                                         |                   | ОК                | Cancel              |               |                | ОК              | Cancel      |
|                                                                         |                   | Order De          | tails               |               |                |                 |             |
|                                                                         |                   | Customer:         |                     |               |                |                 |             |
|                                                                         |                   | Elvis Pre         | lev                 |               |                |                 |             |
| Memphis, Graceland, Tennessee                                           |                   |                   |                     |               |                |                 |             |
| (1+)228 1234567                                                         |                   |                   |                     |               |                |                 |             |
| You have ordered a small thick crust pizza with the following toppings: |                   |                   |                     |               |                |                 |             |
|                                                                         |                   | Pepperoni, O      | iives, Tomatoes, Mu | snrooms       |                |                 |             |
| Predavanje k                                                            | or. 11            |                   |                     | ОК            |                |                 | 4           |